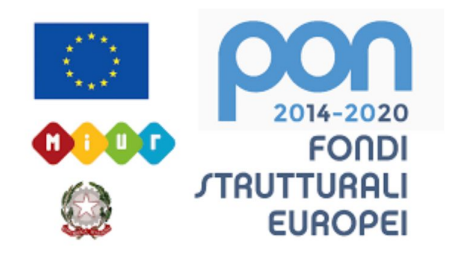

### LICEO STATALE FARNESINA SCIENTIFICO E MUSICALE

## **GOOGLE CLASSROOM**

#### Come assegnare e correggere dei compiti

Realizzato dal Prof. Riccardo Rigano

## 1) Andare su https://classroom.google.com

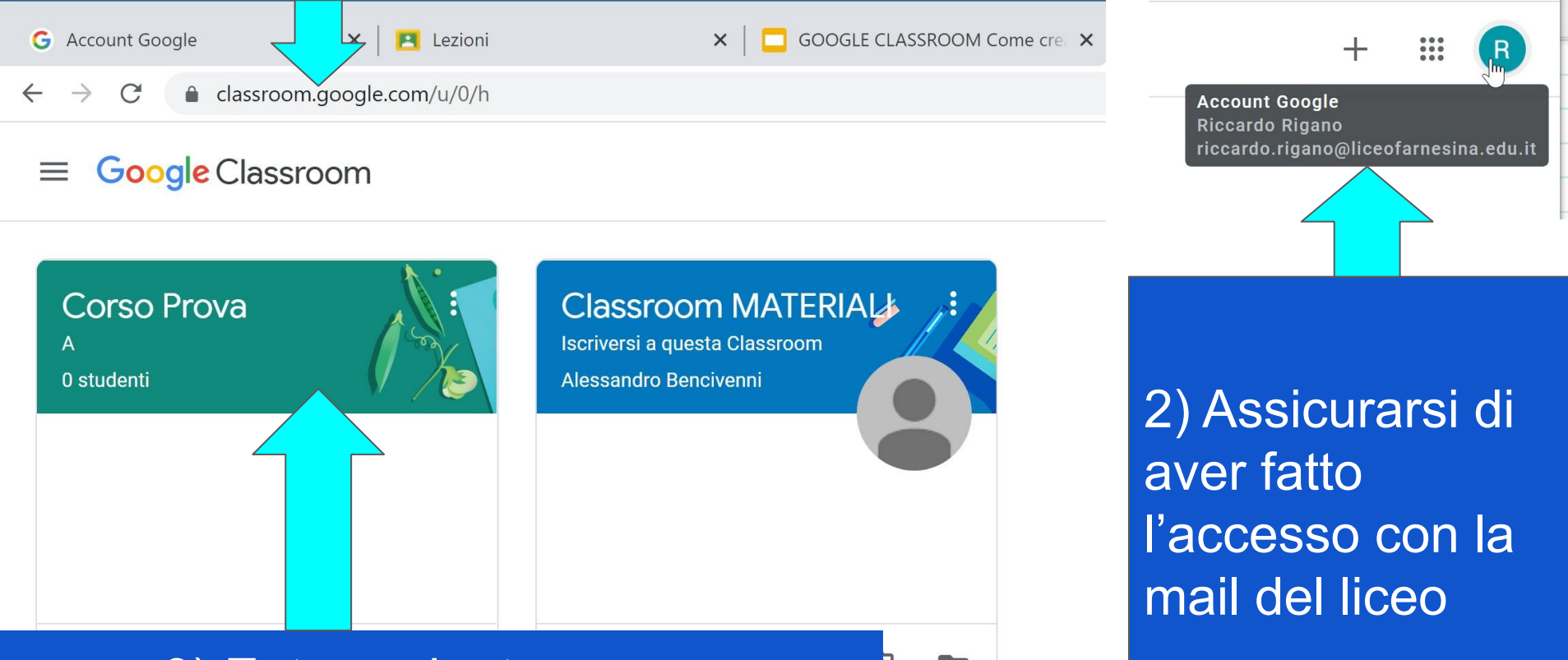

#### 3) Entrare dentro un corso

## 1) Selezionare "Lavori del corso" per accedere alla zona di assegnazione compiti

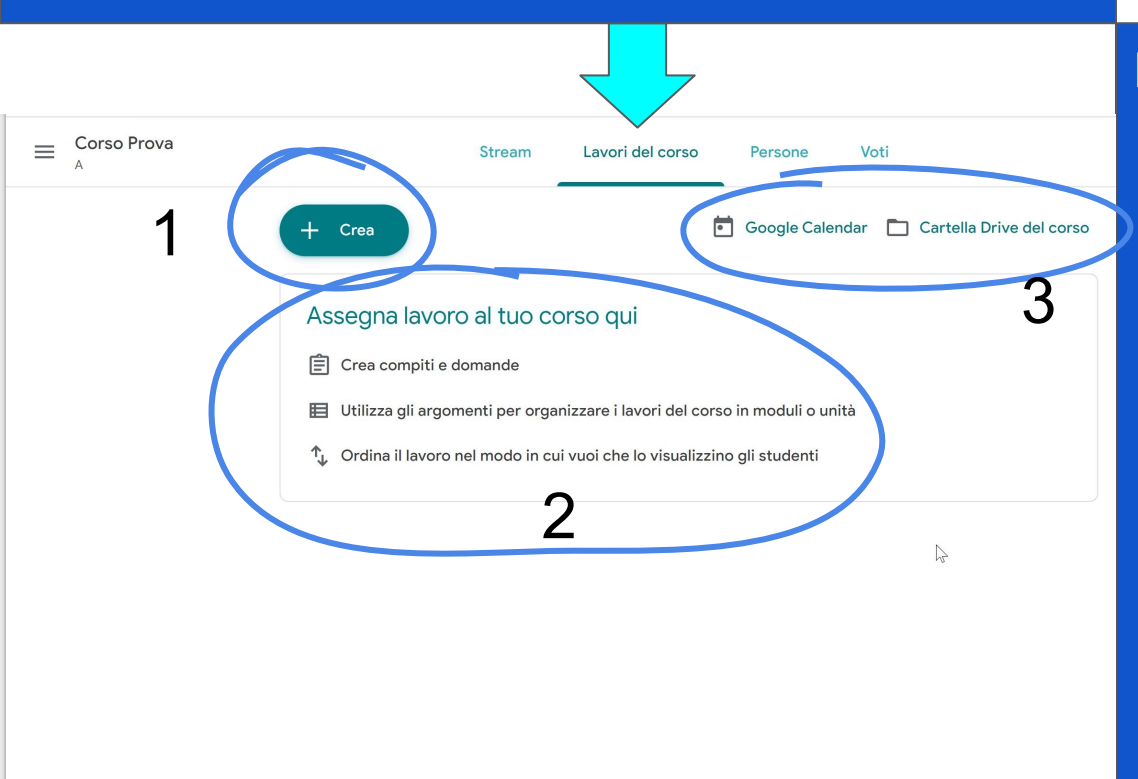

Nella pagina ci sono 3 sezioni:
1. Tasto Crea con cui assegnare dei lavori di vario genere ai ragazzi

- Esempi di lavori che si possono generare con il tasto Crea
  - viene sostituita dall'elenco dei compiti assegnati dopo la creazione del primo lavoro -
- 3. Collegamento con il calendario e la cartella google Drive della classe

(?)

## – Crea

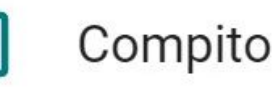

Compito con quiz

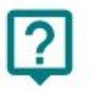

=

Domanda

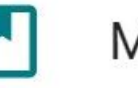

Materiale

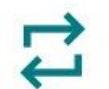

Riutilizza un post

Argomento

Cliccando su "+ Crea" si apre una tendina con le varie opzioni che affronteremo nelle prossime slide

| × | Compito                                       | Assegna                          | Sezione 1:             |
|---|-----------------------------------------------|----------------------------------|------------------------|
| Ê | Títolo                                        | Per                              | Informazioni generali  |
|   |                                               | Corso Prova A 👻 Tutti gli stud 👻 | sul compito da         |
| ₹ | Istruzioni (facoltativo)                      | Punti                            | assegnare.             |
|   |                                               | 100 👻                            |                        |
|   |                                               | Scadenza                         | Sezione 2:             |
|   | 0 Aggiungi + Crea                             | Nessuna data di scadenza 🔹       | Informazioni           |
|   | Blank Quiz ×                                  | Argomento                        | specifiche per         |
|   | Moduli Google                                 | Nessun argomento 👻               | indirizzoro il compito |
|   |                                               | Griglia                          |                        |
|   | Sezione 1                                     | + Griglia                        | a classi o alunni      |
|   |                                               |                                  | specifici, impostare   |
|   |                                               | Sezione 2                        | scadenze per la        |
|   |                                               |                                  | consegna, un           |
|   |                                               |                                  | punteggio e una        |
|   | INB la differenza tra compito e compito con c | griglia per la                   |                        |

valutazione.

presenza di un quiz vuoto nella schermata iniziale.

| X Compito                                                                                                    |  |                   | Sezione 1                                                                                                    |
|----------------------------------------------------------------------------------------------------|--|-------------------|----------------------------------------------------------------------------------------------------|
| E Titolo<br>E Istruzioni (facoltativo)                                                                                                    |  |                   | <ul> <li>Titolo del compito</li> <li>Istruzioni: nel caso sia necessario</li> </ul>                                                                     |
| Aggiungi + Crea Blank Quiz Moduli Google                                                                                                    |  | ×                 | <ul> <li>specificare indicazioni per<br/>svolgere il compito</li> <li>Aggiungi: permette di allegare<br/>video da voutube, link da internet,</li> </ul> |
| <b>Documenti</b> : editor di testo come Word<br><b>Presentazione</b> : simile a Power Point<br><b>Eccli</b> : foglio di colcolo simile ad Excel |  | Documenti         | file da Google Drive o file dal pc                                                                                                    |
| <b>Disegni</b> : foglio bianco su cui disegnare<br><b>Moduli</b> : utile per creare Quiz e simili.                                              |  | Fogli Fogli       | file Google da una lista predefinita                                                                                                    |
| <b>NB:</b> Se si è scelto Compito con Quiz è presente un quiz bianco come mostrato nella slide precedente                                       |  | Disegni<br>Moduli |                                                                                                    |

#### Sezione 2

#### Per

- Corsi: permette di condividere il compito con più corsi contemporaneamente
- Studenti: possibilità di scegliere se condividere con tutti gli studenti di un corso o solo una parte

#### Punti

 Punteggio da assegnare al compito. Si può cambiare in senza voto (consigliato per i compiti a casa), 10 per una valutazione in decimi, 100 in centesimi e così via

#### Scadenza

- Permette di scegliere una data di scadenza per la consegna. Dopo aver scelto la data permette di scegliere anche un'ora di scadenza.
   Argomento
  - permette di scegliere un argomento da una lista di argomenti legati alla classe o di creare un argomento nuovo. Non necessario.

| Per            |         |                |   |
|----------------|---------|----------------|---|
| Corso Prova A  | •       | Tutti gli stud | • |
| Punti          |         |                |   |
| 100            | •       |                |   |
| Scadenza       |         |                |   |
| Nessuna data d | i scade | enza           | • |
| Argomento      |         |                |   |
| Nessun argome  | nto     |                | • |
| Griglia        |         |                |   |
| + Griglia      |         |                |   |
|                |         |                |   |

#### Griglia

- Se si è selezionato un punteggio il sistema permette di creare una griglia di valutazione, ri-utilizzarne una o importarne una da fogli (excel integrato con Gsuite)
- Al momento della creazione della griglia si possono fornire diversi criteri di associazione punti, ognuno con il suo titolo, descrizione (per permette agli studenti di capire il senso del criterio), i punti massimi associati al criterio (vengono in automatico contati per il punteggio totale della griglia).
- I singoli criteri possono essere divisi in livelli per descrivere la scelta di associare al criterio un punteggio preciso o un altro.

Ricapitolando: i criteri rappresentano le macrocategorie valutate (es. grammatica, linguaggio specifico, conformità alla traccia) i livelli del criterio rappresentano come si sceglie il punteggio esatto da associare fra 0 ed il punteggio massimo possibile per il criterio.

|    | Griglia                                                |  |
|----|--------------------------------------------------------|--|
|    | + Griglia                                              |  |
|    | Crea griglia                                           |  |
|    | Riutilizza griglia                                     |  |
|    | Importa da Fogli                                       |  |
| Or | Utilizza punteggio<br>rdina i punti per: Decrescente 🔹 |  |
|    | Titolo criterio (obbligatorio)                         |  |
|    | Descrizione del criterio                               |  |
|    | Punti (richiesto)<br>1                                 |  |
|    | Titolo livello                                         |  |
|    | Descrizione                                            |  |
|    | :                                                      |  |
| 0  | + Aggiungi un criterio                                 |  |

#### Domande

| ×   | Domanda                  |                    | Chiedi                                              |
|-----|--------------------------|--------------------|-----------------------------------------------------|
| ?   | Domanda                  | - Risposta breve - | Per                                                 |
|     |                          |                    | Corso Prova A 👻 Tutti gli stud 👻                    |
| =   | Istruzioni (facoltativo) |                    | Punti                                               |
|     |                          |                    | 100 💌                                               |
|     |                          |                    | Scadenza                                            |
|     | Aggiungi + Crea          |                    | Nessuna data di scadenza 🔹                          |
|     |                          |                    | Argomento                                           |
|     |                          |                    | Nessun argomento 💌                                  |
|     |                          |                    | Gli studenti possono rispondere agli altri studenti |
|     |                          |                    | Gli studenti possono modificare la risposta         |
|     |                          |                    |                                                     |
|     |                          |                    |                                                     |
| ~   |                          |                    |                                                     |
| (?) |                          |                    |                                                     |

Permette di formulare una domanda con risposta a scelta fra breve o risposta multipla. Le opzioni diverse dalla schermata compiti sono in basso a destra: Gli studenti possono rispondere agli altri studenti: permette un'interazione reciproca tra gli studenti e le loro risposte Gli studenti possono modificare la risposta: permette agli studenti di cambiare la propria risposta in tempi successivi

#### Materiale

Scheda che permette la condivisione di materiale esattamente come la sezione compiti o domande, ma senza assegnazione di compiti effettivi.

#### Riutilizza un post

Scheda che permette di visualizzare i post (compito, compito con quiz, domande, materiale) relativi alla classe e alle altre classi di cui si è proprietari per condividerli con la classe attuale

#### Argomento

La sezione argomento permette di creare delle tematiche in previsione del fatto che alcuni compiti e materiali rientreranno in una categoria. L'utilità si trova non tanto al momento della creazione del post quanto per cercarli successivamente divisi per argomenti e per tenere tutti i post in modo ordinato e funzionale.

#### Assegnare i compiti

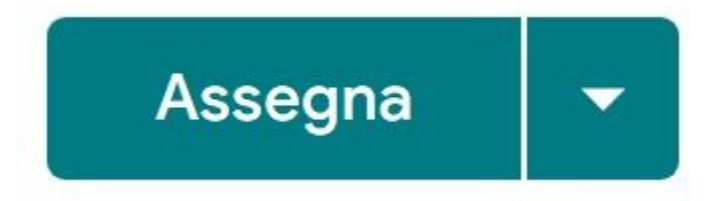

Dopo aver deciso che cosa si vuole pubblicare all'interno del corso di Classroom bisogna procedere con l'assegnazione: cliccando in alto a destra sul pulsante assegna il post viene pubblicato nella bacheca del corso ed è visibile a tutti i membri che sono stati selezionati nella sezione 2 mostrata nelle slide precedente.

Cliccando invece sulla freccia che punta verso il basso si ha la possibilità di scegliere fra tre opzioni:

- 1. Assegna: come prima
- 2. Programma: permette la pubblicazione automatica impostando un giorno ed un'ora voluta
- 3. Salva Bozza: per salvare il tutto e lavorarci ancora/pubblicarlo in un secondo momento

# GRAZIE PER L'ATTENZIONE

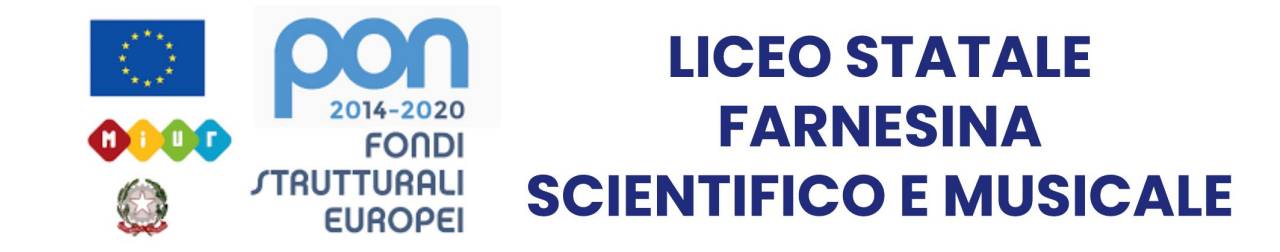